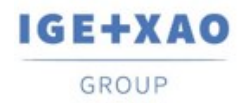

France Belgium Brasil Bulgaria България Canada China 中国 Danmark Deutschland España Greece Ελλάδα India भारता Italia Madagascar Morocco υ<sub>(tčr»</sub> Nederland Polska Russia Россия Switzerland Tunisia ο μια, Türkiye United Kingdom USA

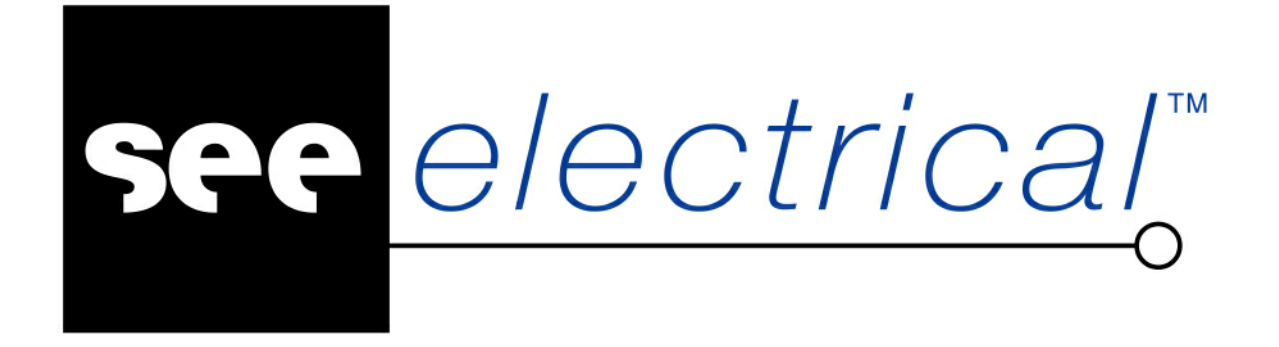

## Live Update SEE Electrical V8R3

Sierpień 2021

COPYRIGHT © Sierpień 2021 IGE+XAO Polska

Wszelkie prawa zastrzeżone. Nieautoryzowane rozpowszechnianie całości lub fragmentu niniejszej publikacji w jakiejkolwiek postaci jest zabronione. Wykonywanie kopii metodą kserograficzną, fotograficzną a także kopiowanie na nośniku filmowym, magnetycznym lub innym powoduje naruszenie praw autorskich niniejszej publikacji.

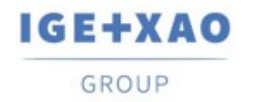

## Aktualizacja programu z użyciem LiveUpdate

Program posiada możliwość aktualizacji **LiveUpdate**, która porównuje wersję posiadaną przez użytkownika z najnowszą wersją dostępną od producenta. Aktualizacja pojawia się podczas uruchamiania programu lub może zostać uruchomiona poprzez aplikację **LiveUpdate** znajdującą się domyślnie w **C:\Program Files (x86)\IGE+XAO\SEE Electrical V8R3**.

W przypadku posiadania zabezpieczenia **kodem internetowym**, można pominąć krok generowania hasła i przejść do aktualizacji, ponieważ hasło do aplikacji LiveUpdate jest identyczne jak do programu.

Natomiast w sytuacji posiadania zabezpieczenia **kluczem sprzętowym**, należy skontaktować się z operatorem i wysłać wiadomość o treści:

"Proszę o wygenerowanie hasła do aktualizacji LiveUpdate. Mój numer klucza: xx", gdzie xx to numer klucza sprzętowego. Wiadomość należy wysłać na adres: pomoc@ige-xao.com.pl

## Aktualizacja

Po uruchomieniu aplikacji **LiveUpdate** lub programu **SEE Electrical** wyświetlone zostanie okno instalatora.

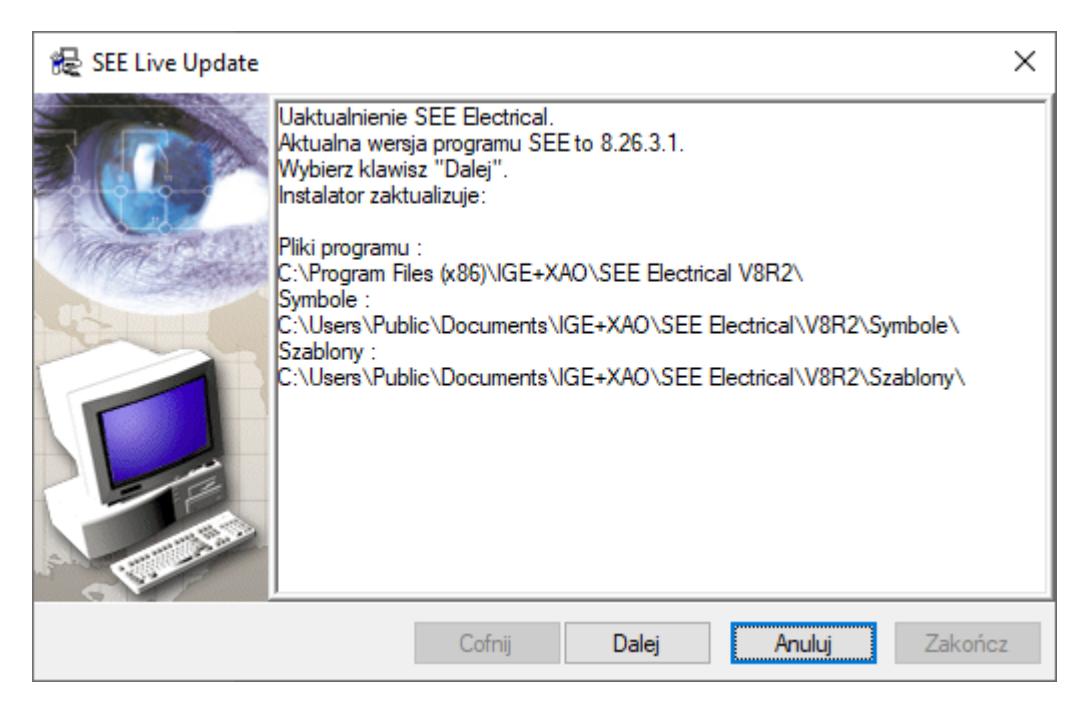

Należy kliknąć przycisk Dalej.

Pojawi się okno z użyciem serwera proxy, w którym istnieje możliwość wprowadzenia odpowiednich ustawień.

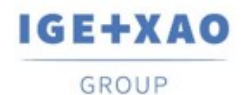

| 程 SEE Live Update |                                                     | ×   |  |
|-------------------|-----------------------------------------------------|-----|--|
|                   | Parametry internetowe                               |     |  |
|                   | Użyj serwera proxy                                  |     |  |
| A Constant        | Ustawienia proxy                                    |     |  |
| MARY LANGE        | Adres: Port: 80                                     |     |  |
| ALL C             | Użyj uwierzytelnienia proxy                         |     |  |
|                   | Użytkownik: Hasło:                                  |     |  |
|                   | Nie używaj serwera proxy dla następujących adresów: |     |  |
| E E               |                                                     |     |  |
| - Freedow         | <br>Użyj znaku (;) jako separatora                  |     |  |
|                   | Cofnij Dalej Anuluj Zako                            | ńcz |  |

Jeśli nie korzystasz z serwera proxy, kliknij przycisk Dalej.

Zostanie wyświetlone okno, w którym należy podać informacje o użytkowniku. W polu "Numer seryjny" wpisać identyfikator licencji dostarczony przez IGE+XAO, a w polu "Hasło" wpisać hasło zabezpieczające dostęp do licencji (znacząca wielkość liter przy wprowadzaniu).

| 🏀 SEE Live Update |                |                        | ×       |
|-------------------|----------------|------------------------|---------|
|                   | In             | formacje o użytkowniku |         |
| Man Cashie        | Numer seryjny: | 61600534               |         |
|                   | Hasło:         | •••••                  |         |
|                   |                |                        | ^       |
| - The are         |                |                        | *       |
|                   | Cofnij         | Dalej Anuluj           | Zakończ |

Po kliknięciu przycisku **Dalej** instalator sprawdza numer seryjny oraz hasło i w przypadku podania prawidłowych danych, rozpocznie się aktualizacja programu.

Po ukończeniu aktualizacji, wyświetlone zostaną informacje na temat procesu uaktualniania.

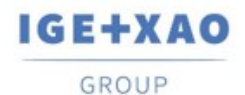

| 🕷 SEE Live Update        |                                                                       | ×       |
|--------------------------|-----------------------------------------------------------------------|---------|
| Aktualizaci<br>Najnowsza | ja zakończona poprawnie.<br>a wersja programu jest już zainstalowana. |         |
|                          | Cofnij Dalej Anuluj                                                   | Zakończ |

Klikając przycisk **Dalej**, wyświetli się zapytanie o częstotliwość sprawdzania aktualizacji. Należy zaznaczyć żądaną opcję i zakończyć aktualizację przyciskiem **Zakończ**.

| 程 SEE Live Update |                                    | ×       |
|-------------------|------------------------------------|---------|
|                   | Jak często sprawdzać aktualizację? |         |
| Avron Call        | ◯ Nigdy                            |         |
|                   | Odziennie                          |         |
|                   | ◯ Raz na tydzień                   |         |
|                   | ◯ Co drugi tydzień                 |         |
|                   | ◯ Raz na miesiąc                   |         |
| - Alter           |                                    |         |
|                   |                                    |         |
|                   | Cofnij Dalej Anuluj                | Zakończ |

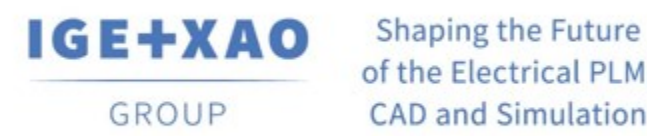

of the Electrical PLM, CAD and Simulation

IGE+XAO Polska Sp. z o.o., Plac Na Stawach 3, 30-107 Kraków